#### 1(1) ログイン・調達案件確認方法について(ICカード利用の場合)(1/7)

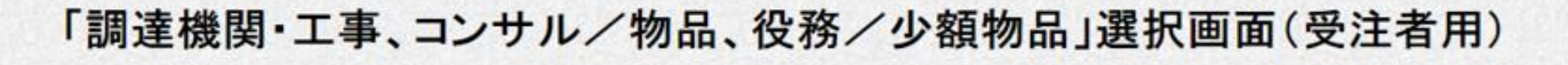

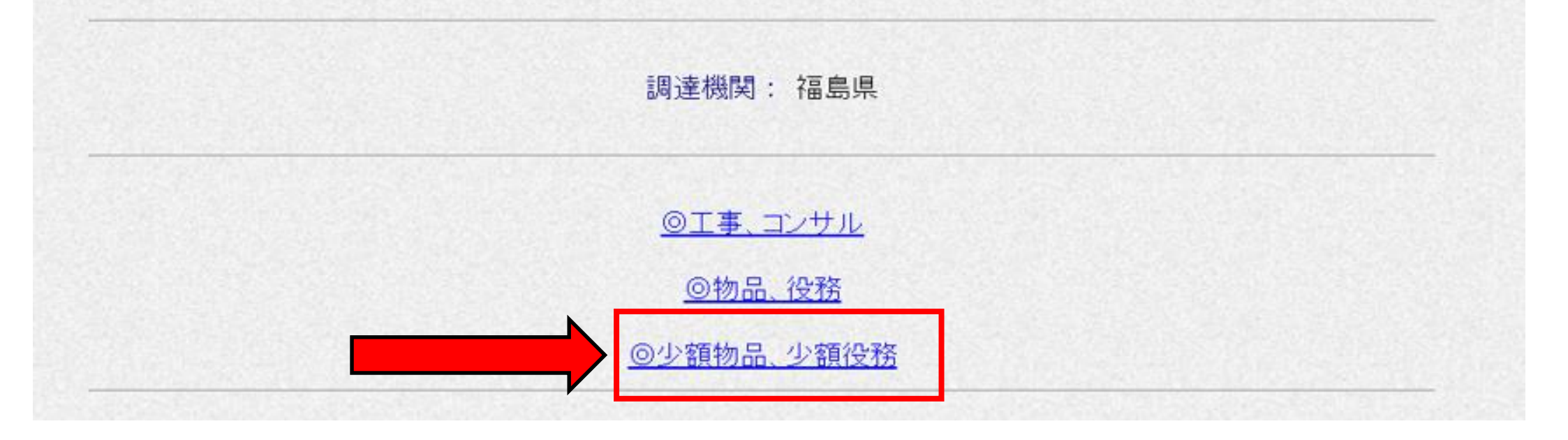

- ・電子入札システムへのリンクを開くと上の画面が表示されます。
- ・ここで「◎少額物品、少額役務」をクリックしてください。
- ・なお、役務については福島県入札用度課で調達していないため、役務の調達案件が登録される ことはありません。

1(1) ログイン・調達案件確認方法について(ICカード利用の場合)(2/7)

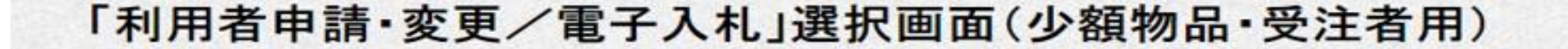

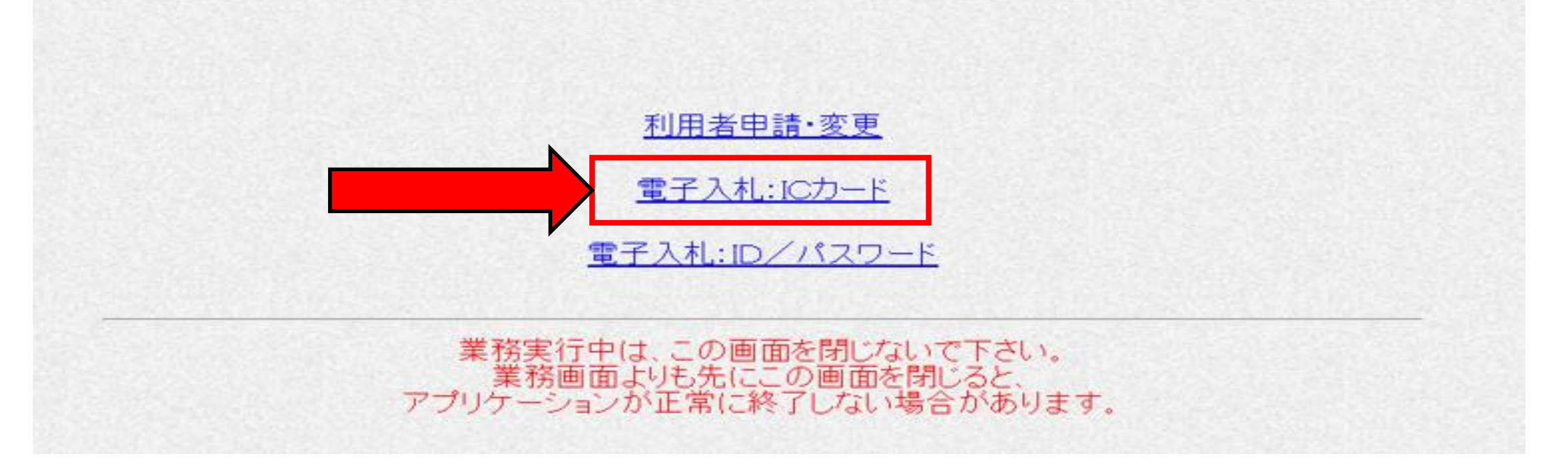

・上の画面が表示されます。
 ・ここで「電子入札: I Cカード」をクリックしてください。

## 1(1) ログイン・調達案件確認方法について(ICカード利用の場合)(3/7)

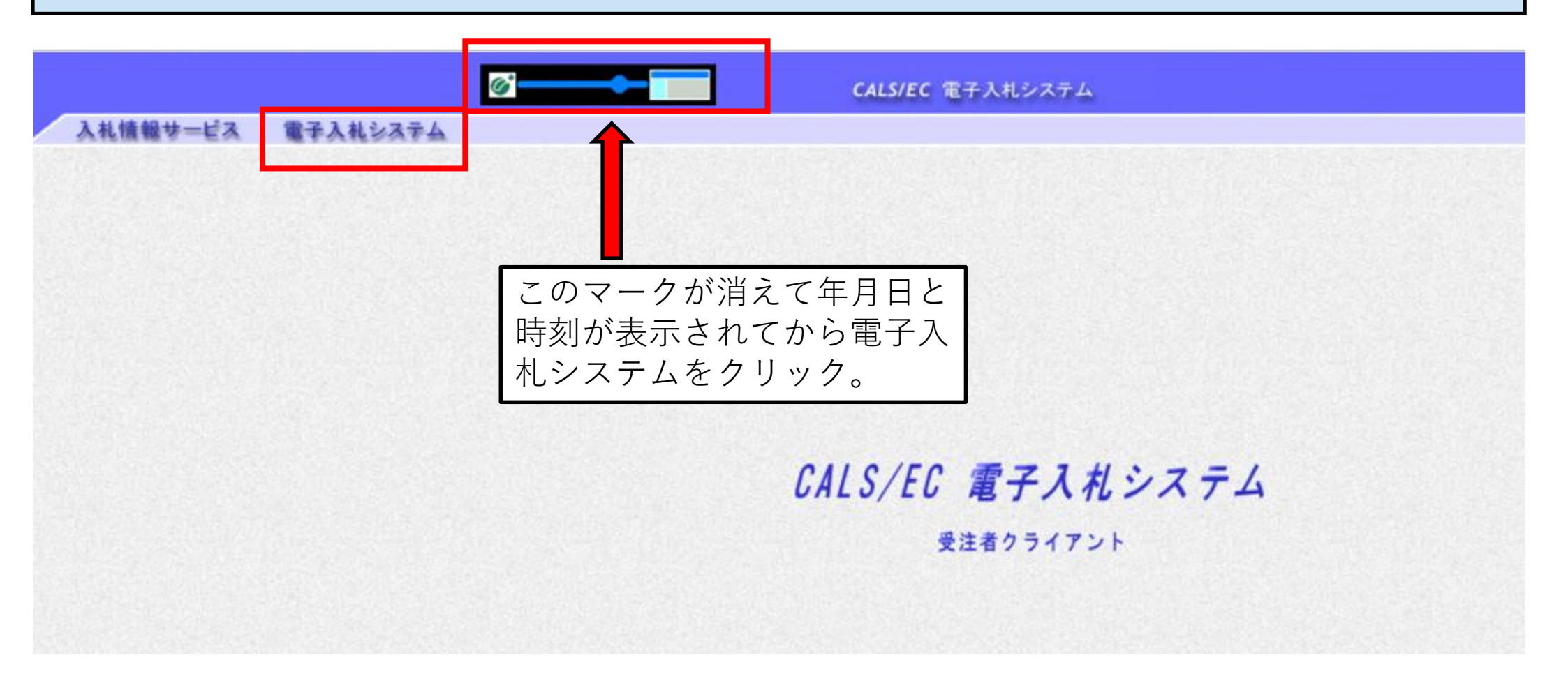

・上の画面でマークの表示が消え、年月日と時刻が表示されてから電子入札システムをクリックしてください。

# 1(1) ログイン・調達案件確認方法について(ICカード利用の場合)(4/7)

|                 | × |
|-----------------|---|
| PIN番号を入力してください。 |   |
|                 |   |
| PIN番号:          | ] |
| 相当者:            |   |
|                 |   |
|                 |   |
| OK キャンセル        |   |

- ・ P I N番号を入力する画面が表示されるので、 P I N番号を入力して O Kをクリックしてください。
- ・なお、担当者の箇所は入力不要です。

# 1(1) ログイン・調達案件確認方法について(ICカード利用の場合)(5/7)

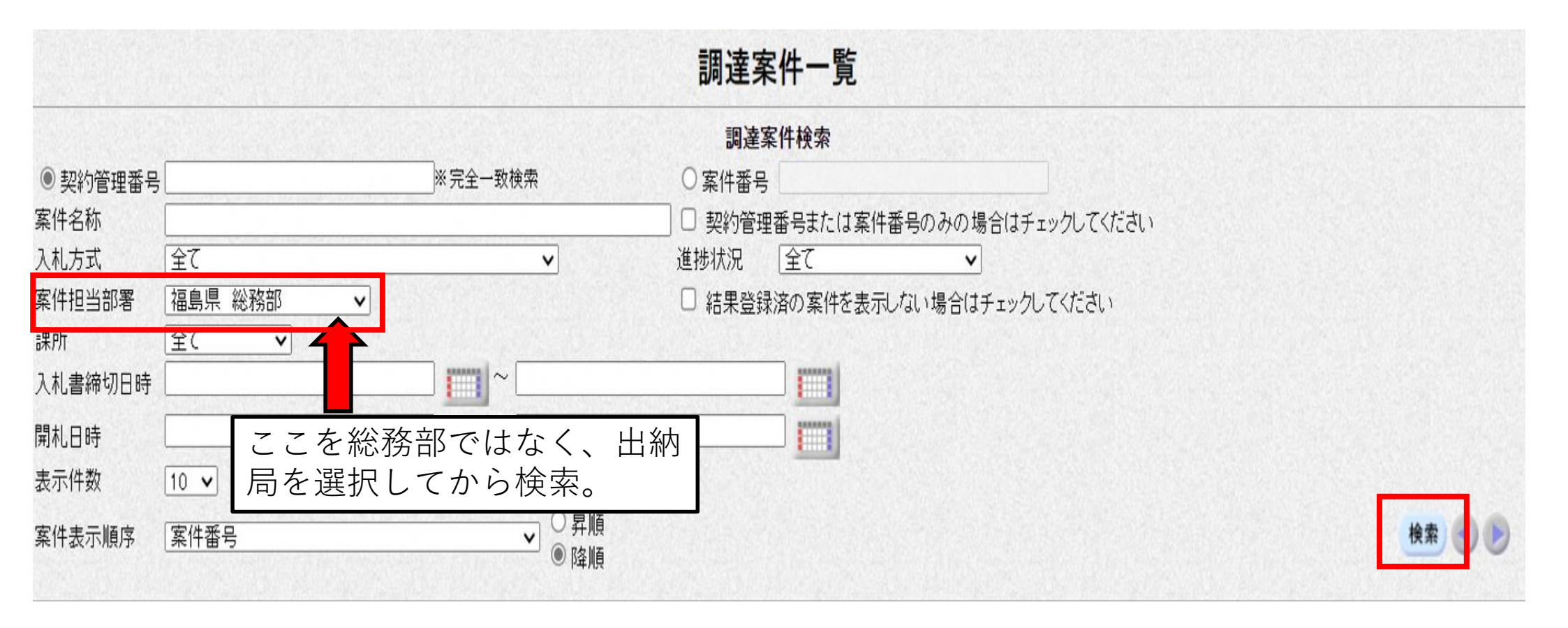

 ・調達案件一覧画面が表示されます。
 ・案件担当部署が「総務部」になっているので、プルダウンから「出納局」を選択して右下の 検索をクリックしてください。

#### 1(1) ログイン・調達案件確認方法について(ICカード利用の場合)(6/7)

|                               |                     |             |    |                     | 調達案件一覧         |                             |                        |     |  |  |
|-------------------------------|---------------------|-------------|----|---------------------|----------------|-----------------------------|------------------------|-----|--|--|
| <ul> <li>契約管理番号</li> </ul>    | ※完全一致検索             |             |    | <b>調達案件検索</b> 〇案件番号 |                |                             |                        |     |  |  |
| 条件名称<br>入札方式                  | <br> 全て<br>  短白県 山谷 |             |    | ~                   | □ 契約管<br>進捗状況  | 埋番号また)<br>「全て<br>(1) たっ 中/4 | は番号よたは案件番号のみの<br>「全て 、 |     |  |  |
| 課所<br>入札書締切日時<br>開札日時<br>表示件数 | 全て ▼                |             |    |                     |                |                             |                        |     |  |  |
| 案件表示順序                        | 案件番号                |             | ~  | ○ 昇順<br>● 降順        |                |                             |                        |     |  |  |
| No                            | 、<br>特定<br>調達案件     | 案件名         | 名称 | 進捗状況                | 証明<br>提案<br>提出 | 書等/<br>書等<br>再提出            | 入札書<br>見積書             | 辞退届 |  |  |
| 1                             |                     | <u>FZ13</u> |    | 結果通知書発行済            |                |                             | 締切                     |     |  |  |

結果通知書発行済

締切

・調達案件の一覧が表示されます。

2

テスト12

・仕様書等は案件名称の欄で、確認したい調達案件名をクリックすることで確認できます。

#### 1 (1) ログイン・調達案件確認方法について(ICカード利用の場合)(7/7)

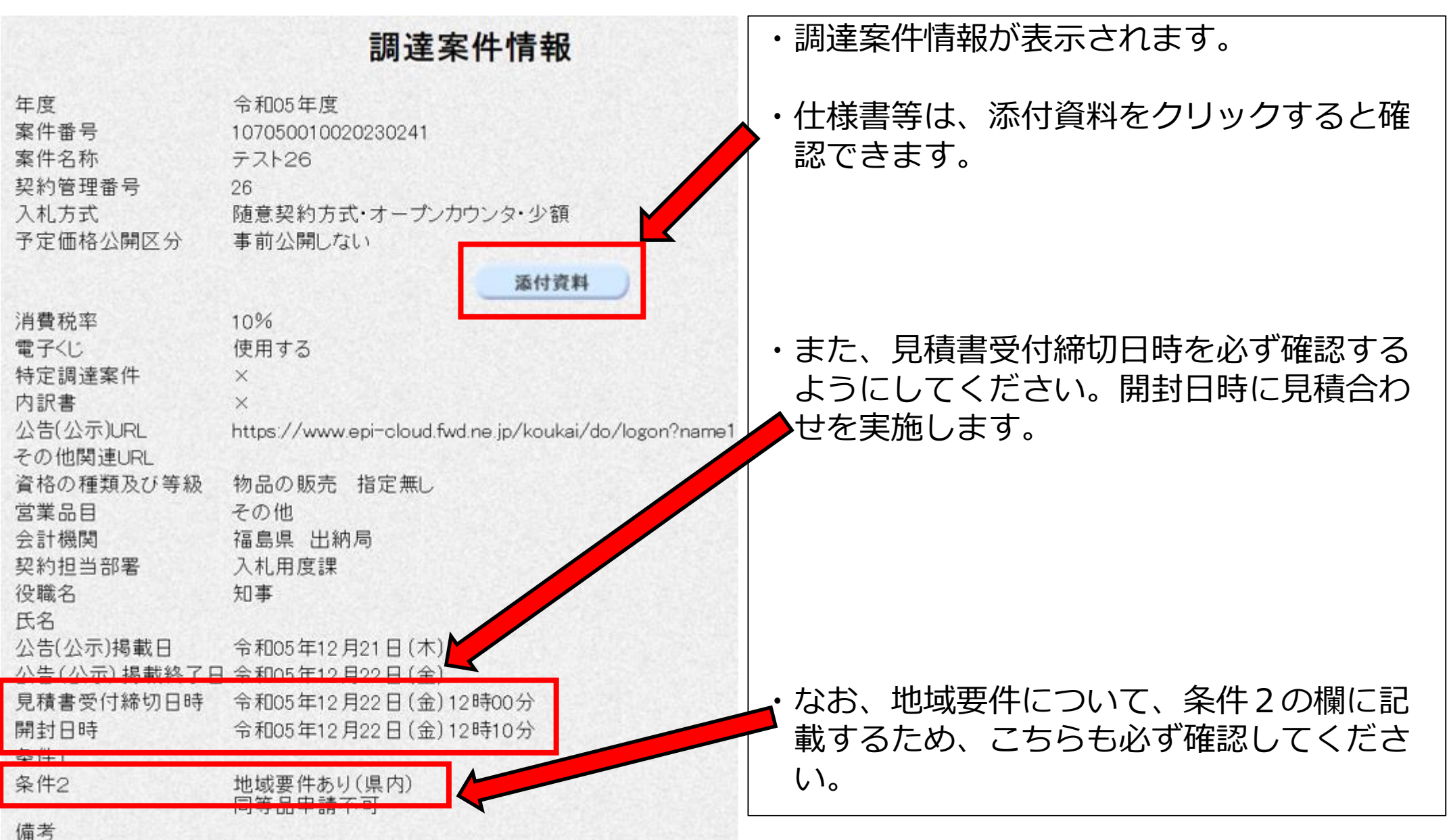